## **A&E Reviewing Online Change Request**

**Overview:** A/E firms provide Construction Administration support which includes reviewing proposed changes submitted by construction contractors. This outlines the process for A/E firms to document their review and recommendations.

Reference: n/a

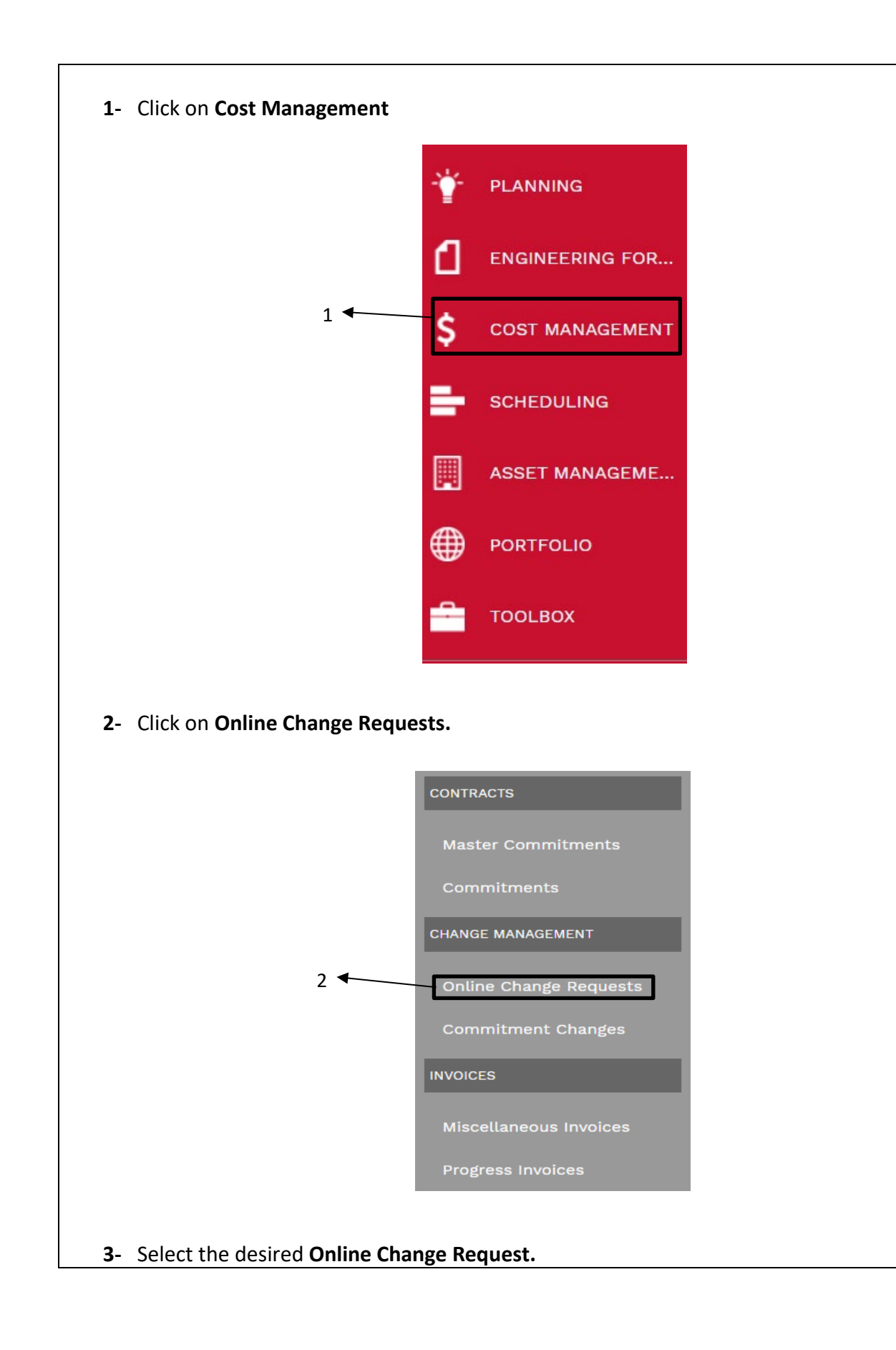

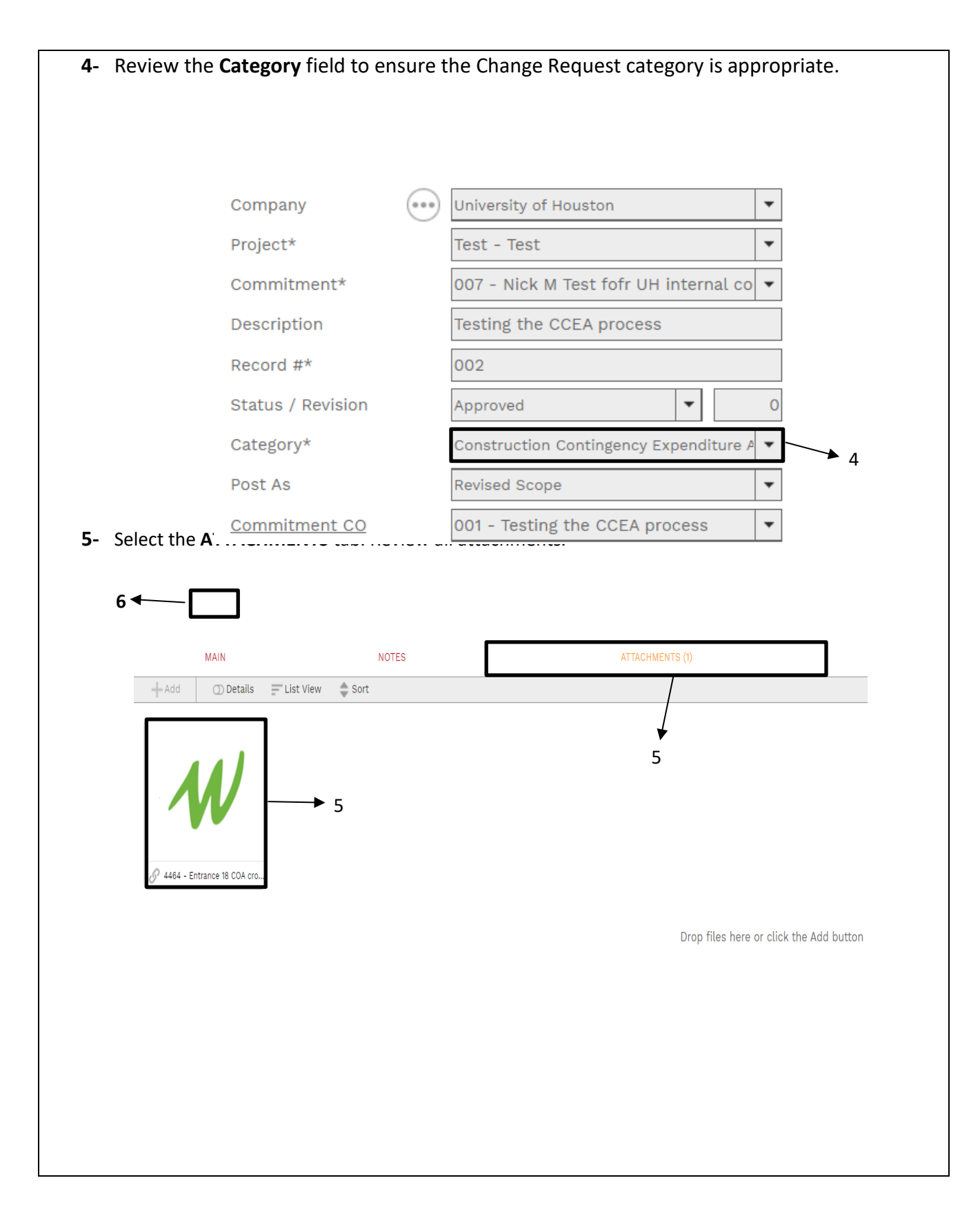

|                                                                                                    | drop it here to group by that                                                        | column                                                                                                    |                                                                                                    |                                                     |                                                                           |                      |
|----------------------------------------------------------------------------------------------------|--------------------------------------------------------------------------------------|----------------------------------------------------------------------------------------------------|----------------------------------------------------------------------------------------------------|-----------------------------------------------------|---------------------------------------------------------------------------|----------------------|
| CRefresh X Expor                                                                                                    | t To Excel III Layouts                                                               | column                                                                                                    |                                                                                                    |                                                     |                                                                           |                      |
|                                                                                                    | DESCRIPTION                                                                          | EXT COST                                                                                                    |                                                                                                    | MMITMENT                                            | NOTES                                                                     | AVS                  |
|                                                                                                    |                                                                                      |                                                                                                    | coor cool                                                                                                    | HANGE ID                                            |                                                                           |                      |
| 1 (0)                                                                                                    | Testing the CCEA process                                                             | \$10,000,00,02-                                                                                                    | 01-001000 - Project 001                                                                                                    | Testing the C Should                                |                                                                           | -                    |
| 1 .(0).                                                                                                    | resting the COLA process                                                             | \$10,000.00                                                                                                    |                                                                                                    | - Testing the C Shout                               | a be net zero, but testing.                                               | 0                    |
|                                                                                                    |                                                                                      |                                                                                                    |                                                                                                    |                                                     |                                                                           |                      |
|                                                                                                    |                                                                                      |                                                                                                    |                                                                                                    |                                                     |                                                                           |                      |
| <b>7</b> - Select th                                                                                                    | ne <b>'Workflow'</b> tak                                                             | at the bottom                                                                                                    |                                                                                                    |                                                     |                                                                           |                      |
| 8- If the pr                                                                                                    | oposed change re                                                                     | equires correction                                                                                                    | ons, under the                                                                                                    | Workflow ta                                         | b select ' <b>Return</b> ' k                                              | outto                |
| and the                                                                                                    | Return to' from t                                                                    | he pop-up.                                                                                                    | ,                                                                                                    |                                                     |                                                                           |                      |
|                                                                                                    |                                                                                      |                                                                                                    |                                                                                                    |                                                     |                                                                           |                      |
| < • MA                                                                                                    | NOTES                                                                                | AT                                                                                                    | TACHMENTS (2)                                                                                                    |                                                     | VORKFLOW (2/4)                                                            |                      |
| ACTIONS                                                                                                    |                                                                                      |                                                                                                    |                                                                                                    |                                                     | ¥ 7                                                                       |                      |
|                                                                                                    |                                                                                      |                                                                                                    |                                                                                                    |                                                     |                                                                           |                      |
| REVIEWED                                                                                                    | ₩ 8                                                                                  |                                                                                                    |                                                                                                    |                                                     |                                                                           |                      |
| REJECT                                                                                                    |                                                                                      |                                                                                                    |                                                                                                    |                                                     |                                                                           |                      |
| FINAL APP                                                                                                    | NROVE                                                                                |                                                                                                    |                                                                                                    |                                                     |                                                                           |                      |
| USER DEL                                                                                                    | EGATE                                                                                |                                                                                                    |                                                                                                    |                                                     |                                                                           |                      |
| COMMENT                                                                                                    |                                                                                      |                                                                                                    |                                                                                                    |                                                     |                                                                           |                      |
|                                                                                                    |                                                                                      |                                                                                                    |                                                                                                    |                                                     |                                                                           |                      |
| B                                                                                                    | SAVE                                                                                 | 9                                                                                                    |                                                                                                    |                                                     |                                                                           |                      |
|                                                                                                    | SAVE                                                                                 | 9                                                                                                    |                                                                                                    |                                                     |                                                                           |                      |
|                                                                                                    | SAVE                                                                                 | )<br>                                                                                                    |                                                                                                    |                                                     |                                                                           |                      |
| 9- In the Co                                                                                                    | omments box, er                                                                      | nter comments s                                                                                                    | specific to the                                                                                                    | results of the                                      | e review. If do not                                                       | t con                |
| 9- In the Co<br>with pro                                                                                                    | omments box, er<br>posed category o                                                  | nter comments s<br>r otherwise do r                                                                                                    | specific to the i                                                                                                    | results of the<br>the propose                       | e review. If do not                                                       | t con                |
| 9- In the Co<br>with pro<br>clearly                                                                                                    | omments box, er<br>posed category o<br>state non-concu                               | a<br>iter comments s<br>r otherwise do r<br>urrence. Clar                                                                                                    | specific to the internet to the internet for the second second seco                                                                                                    | results of the<br>the propose<br>nents may          | e review. If do not<br>d change, comme<br>also be added                   | t con<br>nts s<br>in |
| <ul> <li>9- In the Conversion of the procession of the process</li></ul> | omments box, er<br>posed category o<br>state non-concu<br>MENTS tab. Click           | nter comments s<br>r otherwise do r<br>urrence. Clar<br>c on the <b>SAVE</b> bu                                                                                                    | specific to the not concur with<br>ifying attachm<br>utton.                                                                                                    | results of the<br>the propose<br>nents may          | e review. If do not<br>d change, comme<br>also be added                   | t con<br>nts s<br>in |
| 9- In the Co<br>with pro<br>clearly<br>ATTACH                                                                                                    | omments box, er<br>posed category o<br>state non-concu<br>MENTS tab. Click           | a<br>Iter comments s<br>r otherwise do r<br>urrence. Clar<br>c on the <b>SAVE</b> bu                                                                                                    | specific to the internation of concur with ifying attachmutton.                                                                                                    | results of the<br>the propose<br>nents may          | e review. If do not<br>d change, comme<br>also be added                   | t con<br>nts s<br>in |
| 9- In the Co<br>with pro<br>clearly<br>ATTACH                                                                                                    | omments box, er<br>posed category o<br>state non-concu<br>MENTS tab. Click           | eter comments s<br>r otherwise do r<br>urrence. Clar<br>c on the <b>SAVE</b> bu                                                                                                    | specific to the internet concur with ifying attachmutton.                                                                                                    | results of the<br>the propose<br>nents may          | e review. If do not<br>ed change, comme<br>also be added                  | t con<br>nts s<br>in |
| 9- In the Co<br>with pro<br>clearly<br>ATTACH                                                                                                    | save<br>comments box, er<br>posed category of<br>state non-concu<br>MENTS tab. Click | ater comments s<br>r otherwise do r<br>urrence. Clar<br>c on the <b>SAVE</b> bu                                                                                                    | specific to the not concur with<br>ifying attachm<br>utton.                                                                                                    | results of the<br>the propose<br>nents may          | e review. If do not<br>ed change, comme<br>also be added                  | t con<br>nts s<br>in |
| 9- In the Co<br>with pro<br>clearly<br>ATTACH                                                                                                    | SAVE                                                                                 | eter comments s<br>r otherwise do r<br>urrence. Clar<br>s on the <b>SAVE</b> bu<br>ATTACHMENTS                                                                                                    | specific to the internation of concur with ifying attachmutton.                                                                                                    | results of the<br>the propose<br>nents may          | e review. If do not<br>ed change, comme<br>also be added                  | t con<br>nts s<br>in |
| 9- In the Co<br>with pro<br>clearly<br>ATTACH                                                                                                    | SAVE                                                                                 | ater comments s<br>r otherwise do r<br>urrence. Clari<br>c on the <b>SAVE</b> bu<br>ATTACHMENTS                                                                                                    | specific to the not concur with<br>ifying attachm<br>utton.                                                                                                    | results of the<br>the propose<br>nents may<br>(FLOW | e review. If do not<br>ed change, comme<br>also be added<br>NOTIFICATIONS | t con<br>nts s<br>in |
| 9- In the Co<br>with pro<br>clearly<br>ATTACH                                                                                                    | SAVE                                                                                 | enter comments s<br>r otherwise do r<br>urrence. Clar<br>c on the SAVE bu<br>ATTACHMENTS                                                                                                    | specific to the mot concur with ifying attachmutton.                                                                                                    | results of the<br>the propose<br>nents may          | e review. If do not<br>ed change, comme<br>also be added<br>NOTIFICATIONS | t con<br>nts s<br>in |
| 9- In the Co<br>with pro<br>clearly<br>ATTACH<br>▲ MAIN<br>→ WORKFLOW<br>Drag a column<br>▲ Resend M                                                                                                    | SAVE                                                                                 | Atter comments s<br>r otherwise do r<br>urrence. Clar<br>s on the <b>SAVE</b> bu<br>ATTACHMENTS                                                                                                    | Specific to the interval of the second concur with ifying attachment attachment attachme | results of the<br>the propose<br>nents may          | e review. If do not<br>ed change, comme<br>also be added<br>NOTIFICATIONS | t con<br>nts s<br>in |
| 9- In the Co<br>with pro<br>clearly<br>ATTACH                                                                                                    | SAVE                                                                                 | Attachments of a crion time action time action time ac | Specific to the interval of the second concur with ifying attachments attachment of the second second secon | results of the<br>the propose<br>nents may          | e review. If do not<br>ed change, comme<br>also be added<br>NOTIFICATIONS | t con<br>nts s<br>in |
| 9- In the Co<br>with pro<br>clearly<br>ATTACH                                                                                                    | SAVE                                                                                 | Attachments sontherwise do r<br>urrence. Clar<br>con the SAVE but<br>ATTACHMENTS                                                                                                    | specific to the mot concur with ifying attachmutton.                                                                                                    | results of the the propose nents may                | e review. If do not<br>ed change, comme<br>also be added<br>NOTIFICATIONS | t con<br>nts s<br>in |
| 9- In the Co<br>with pro<br>clearly<br>ATTACH                                                                                                    | SAVE                                                                                 | Attachments of a comments of a comments of a comments of a comment of a comment of  | Specific to the interval of the operation of the second second se | results of the<br>the propose<br>nents may          | e review. If do not<br>ed change, comme<br>also be added<br>NOTIFICATIONS | t con<br>nts s<br>in |

| MAIN          | NOTES           | ATTACHMENTS (2) | WORKFLOW (2/4) |
|---------------|-----------------|-----------------|----------------|
| TIONS         |                 |                 |                |
| REVIEWED      | <sup>-</sup> 10 |                 |                |
| RETURN        |                 |                 |                |
| WITHDRAW      |                 |                 |                |
| FINAL APPROVE |                 |                 |                |
| COMMENT       |                 |                 |                |
| SAVE          |                 |                 |                |
|               |                 |                 |                |